## Signing out/logging out of Citrix

## Option 1 - Toolbar sign out

1. Click the textured button at the top of your Citrix session and select 'Ctrl+Alt+Del'.

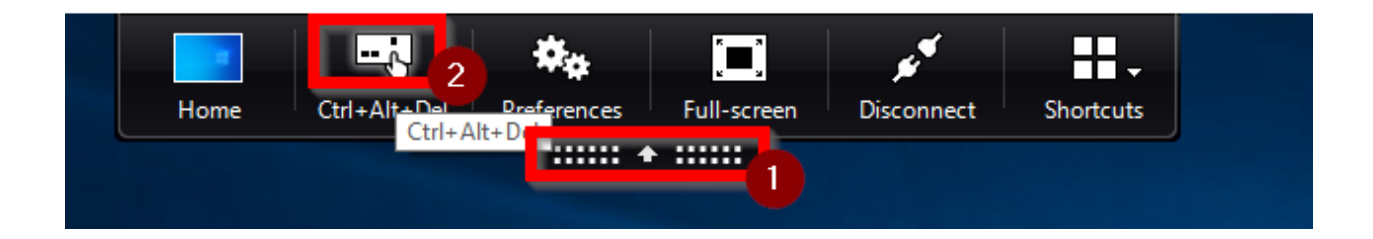

2. Click 'Sign out'

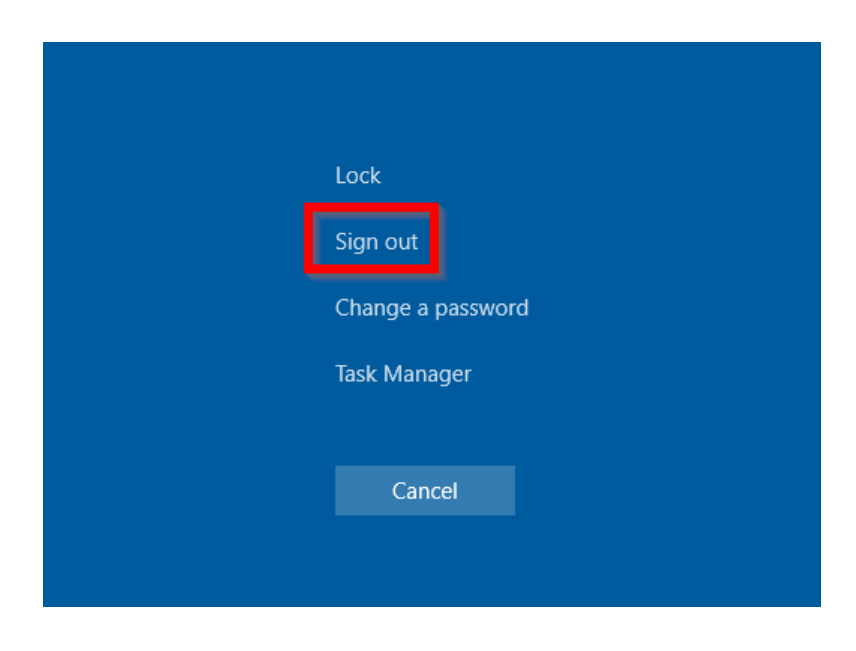

Option 2 - Standard sign out – Use this if the toolbar sign out does not work

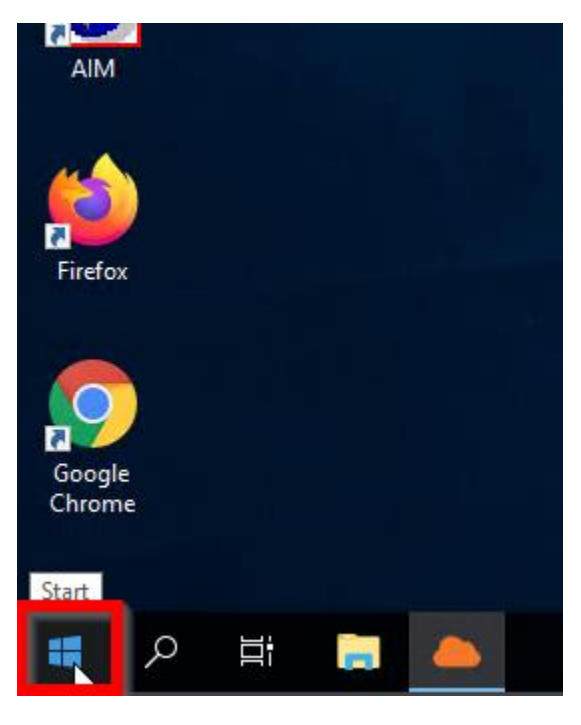

1. Click the start menu button

- 2. Follow step 2A or 2B, depending on what you see after step 1.
  - A. Click the circular person icon along the left-hand side of the menu and select 'Sign out'

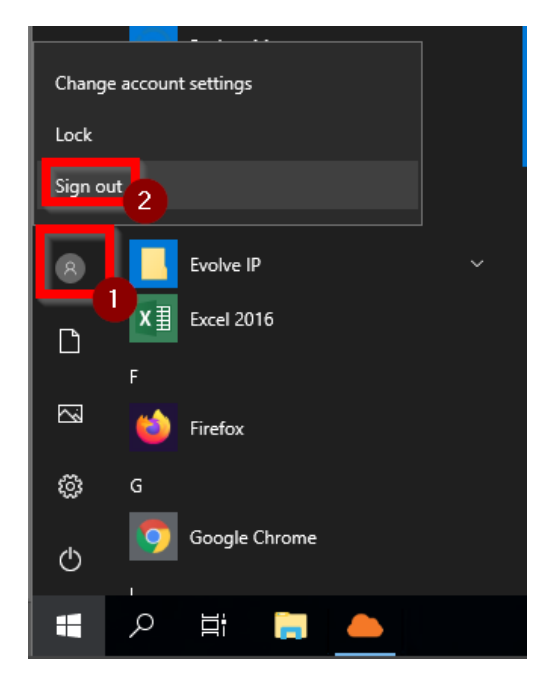

B. Click the square person icon in the upper-right corner of the screen and select 'Sign out'

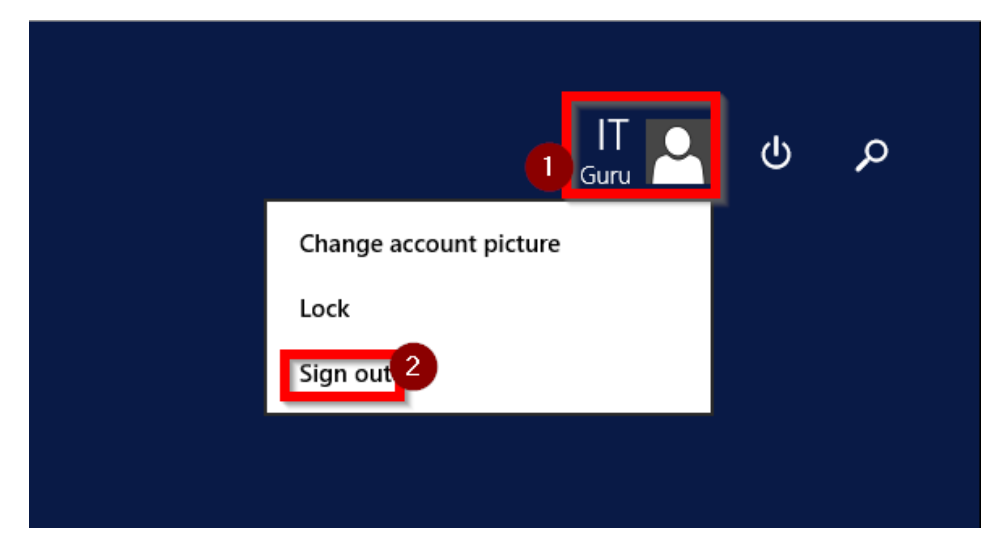